## **COME INSTALLARE OPEN OFFICE**

1. Collegarsi al sito: <a href="http://it.openoffice.org/">http://it.openoffice.org/</a>

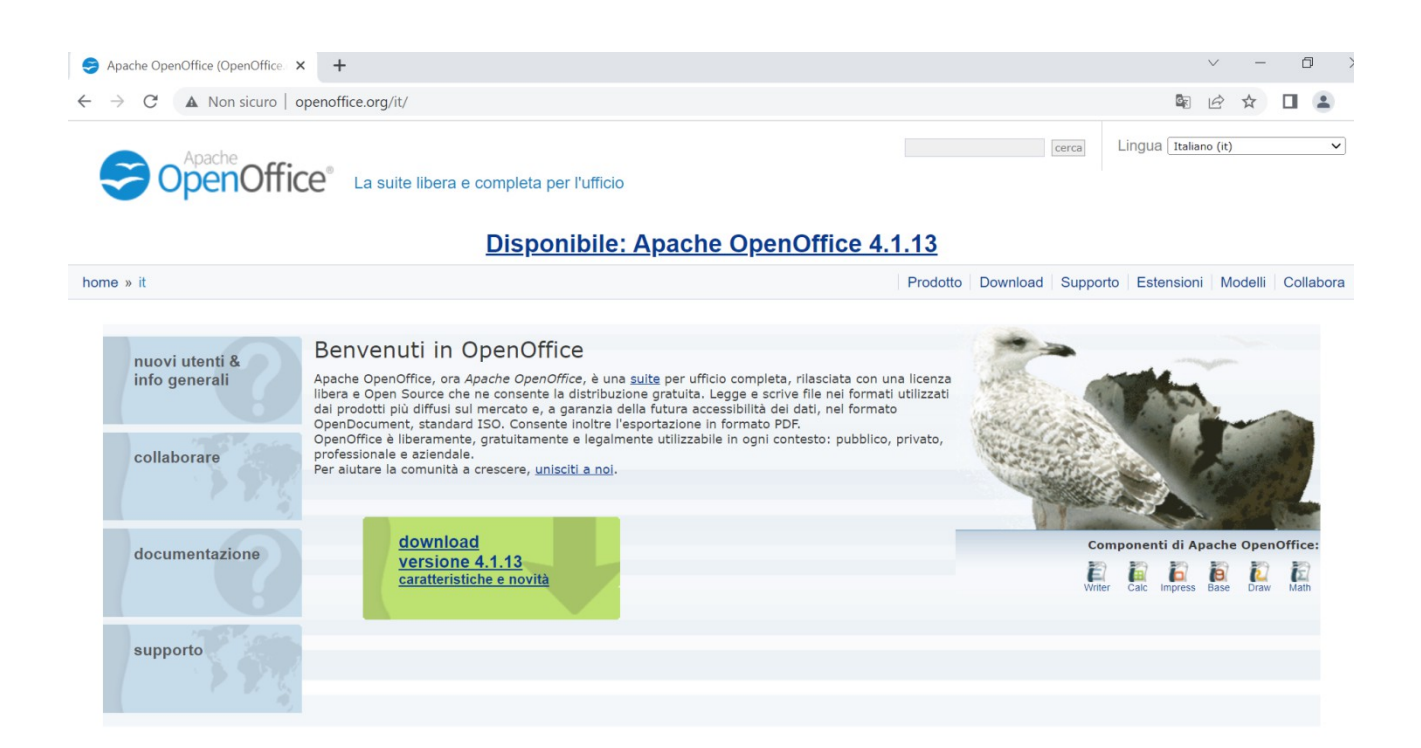

## Cliccare su versione 4.1.13,

| Muova scheda     x     S Apache OpenOffice - OpenOffice x     +                                                                                                    |                   |
|----------------------------------------------------------------------------------------------------|-------------------|
| ← → C ▲ Non sicuro   openoffice.org/it/download/                                                                                                    |                   |
| CopenOffice® La suite libera e completa per l'ufficio                                                                                                    | cerca             |
| Disponibile: Apache OpenOffice                                                                                                    | <u>4.1.13</u>     |
| home » it » download                                                                                                    | Prodotto Download |
| Download Apache OpenOffice         (Download ufficiale, dai server di Sourceforge)         Selezionare sistema operativo, lingua e versione:         Windows (EXE)       Italiano         Scarica versione completa (consigliato)         Scarica versione completa (consigliato)         Scarica solo language pack         Important hints for Windows 32-bit (x86) (EXE) |                   |
| Release: Milestone AOO4113m1   Build ID 9810   Git hash 281f0d3533   Data di rilascio 2022-07-22   <u>Informazioni</u><br>Installazione completa: Dimensione ~ 130 MByte   Firme e checksum: <u>KEYS</u> , <u>ASC</u> , <u>SHA256</u> , <u>SHA512</u><br>Language pack: Dimensione ~ 12 MByte   Firme e checksum: <u>KEYS</u> , <u>ASC</u> , <u>SHA256</u> , <u>SHA512</u>  |                   |

Aspettare qualche secondo fino allo scaricamento del file in basso a sinistra Apache\_OpenOffice.exe

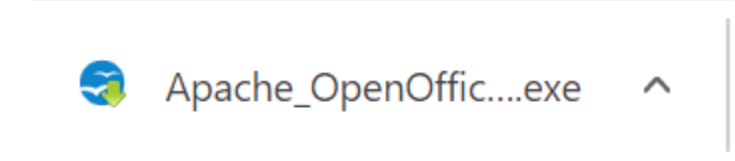

Successivamente cliccarci sopra fino ad avere questa schermata

| Controllo dell'account utente                                                                      | × |
|----------------------------------------------------------------------------------------------------|---|
| Vuoi consentire a questa app di apportare<br>modifiche al dispositivo?                             |   |
| Apache OpenOffice Installer                                                                        |   |
| Autore verificato: The Apache Software Foundation<br>Origine file: Unità disco rigido nel computer |   |
| Mostra altri dettagli                                                                              |   |
| Sì De No                                                                                           |   |
|                                                                                                    |   |

Cliccare su Si

| Reparazione dell'installazion                                                                                                    | ne di OpenOffice 4.1.13                                                                                                    |                                                           | ×                                    |                                      |                  |    |
|----------------------------------------------------------------------------------------------------|----------------------------------------------------------------------------------------------------|-----------------------------------------------------------|--------------------------------------|--------------------------------------|------------------|----|
| 9                                                                                                    | Grazie per aver scarica<br>OpenOffice 4.1.13.                                                                                                    | ito                                                       |                                      |                                      |                  |    |
| OpenOffice <sup>®</sup>                                                                                                    | I file di installazione devono essere de<br>disco rigido per la preparazione dell'ins<br>l'installazione di OpenOffice verrà avv<br>Fate clic su 'Avanti' per continuare.     | compressi e copi<br>tallazione. Al ter<br>iata automatica | ati sul<br>mine,<br>mente.           |                                      |                  |    |
|                                                                                                    |                                                                                                    |                                                           |                                      |                                      |                  |    |
|                                                                                                    | Avar                                                                                                    | nti > Ar                                                  | nulla                                |                                      |                  |    |
| Cliccare su Avanti                                                                                                    |                                                                                                    |                                                           |                                      |                                      |                  | ~  |
| Preparazione dell'in                                                                                                    | stallazione di OpenOffice 4                                                                                                    | .1.13                                                     |                                      | . <del></del>                        |                  | ×  |
|                                                                                                    |                                                                                                    |                                                           |                                      |                                      |                  |    |
| Seleziona cartella<br>Selezionate la cartella                                                                                                    | in cui salvare i file decompres                                                                                                    | si.                                                       |                                      | S Op                                 | enOffic          | e" |
| Seleziona cartella<br>Selezionate la cartella<br>I file di installazione di<br>indicata qui sotto. Per<br>selezionate un'altra ca                                                                                                    | i n cui salvare i file decompres<br>i OpenOffice 4.1.13 verranno<br>r salvare OpenOffice in un'altr<br>artella.                                                               | decompress<br>a cartella, fi                              | si e salvati<br>ate clic su          | nella cart<br>'Sfoglia' e            | enOffic<br>tella | e" |
| Seleziona cartella<br>Selezionate la cartella<br>I file di installazione di<br>indicata qui sotto. Per<br>selezionate un'altra ca                                                                                                    | in cui salvare i file decompres<br>i OpenOffice 4. 1. 13 verranno<br>r salvare OpenOffice in un'altr<br>artella.                                                              | decompress<br>a cartella, f                               | si e salvati<br>ate dic su           | nella cart<br>'Sfoglia' e            | enOffic<br>tella | e" |
| Seleziona cartella<br>Selezionate la cartella<br>I file di installazione di<br>indicata qui sotto. Per<br>selezionate un'altra ca<br>Cartella di destinazi                                                                                                    | i n cui salvare i file decompres<br>i OpenOffice 4. 1. 13 verranno<br>r salvare OpenOffice in un'altr<br>artella.                                                             | isi.<br>decompress<br>a cartella, fi                      | i e salvati<br>ate clic su           | nella cart<br>'Sfoglia' e            | enOffic<br>tella | e" |
| Seleziona cartella<br>Selezionate la cartella<br>I file di installazione di<br>indicata qui sotto. Per<br>selezionate un'altra ca<br>Cartella di destinazi<br>Users Utente D                                                                                   | i n cui salvare i file decompres<br>i OpenOffice 4. 1. 13 verranno<br>r salvare OpenOffice in un'altr<br>artella.                                                             | isi.<br>decompress<br>a cartella, fa                      | i e salvati<br>ate dic su            | nella cart<br>'Sfoglia' e<br>Sfoglia | enOffic<br>tella | e" |
| Seleziona cartella<br>Selezionate la cartella<br>I file di installazione di<br>indicata qui sotto. Per<br>selezionate un'altra ca<br>Cartella di destinazi<br><u>Users Utente D</u><br>Spazio richiesto: 133.<br>Spazio disponibile: 42                        | i n cui salvare i file decompres<br>i OpenOffice 4. 1. 13 verranno<br>r salvare OpenOffice in un'altr<br>artella.<br>one<br>esktop\OpenOffice 4. 1. 13 (it)<br>8 MB<br>6.6 GB | isi.<br>decompress<br>a cartella, fa                      | si e salvati<br>ate clic su<br>Files | Sfoglia                              | enOffic<br>tella | e" |
| Seleziona cartella<br>Selezionate la cartella<br>I file di installazione di<br>indicata qui sotto. Per<br>selezionate un'altra ca<br>Cartella di destinazi<br>Users/Utente/D<br>Spazio richiesto: 133.<br>Spazio disponibile: 42<br>Nullsoft Install System v2 | one<br>esktop\OpenOffice 4.1.13 (it)<br>8 MB<br>6.6 GB<br>3.08                                                                                                    | isi.<br>decompress<br>a cartella, fa                      | si e salvati<br>ate dic su           | Sfoglia                              | enOffic<br>tella | e" |

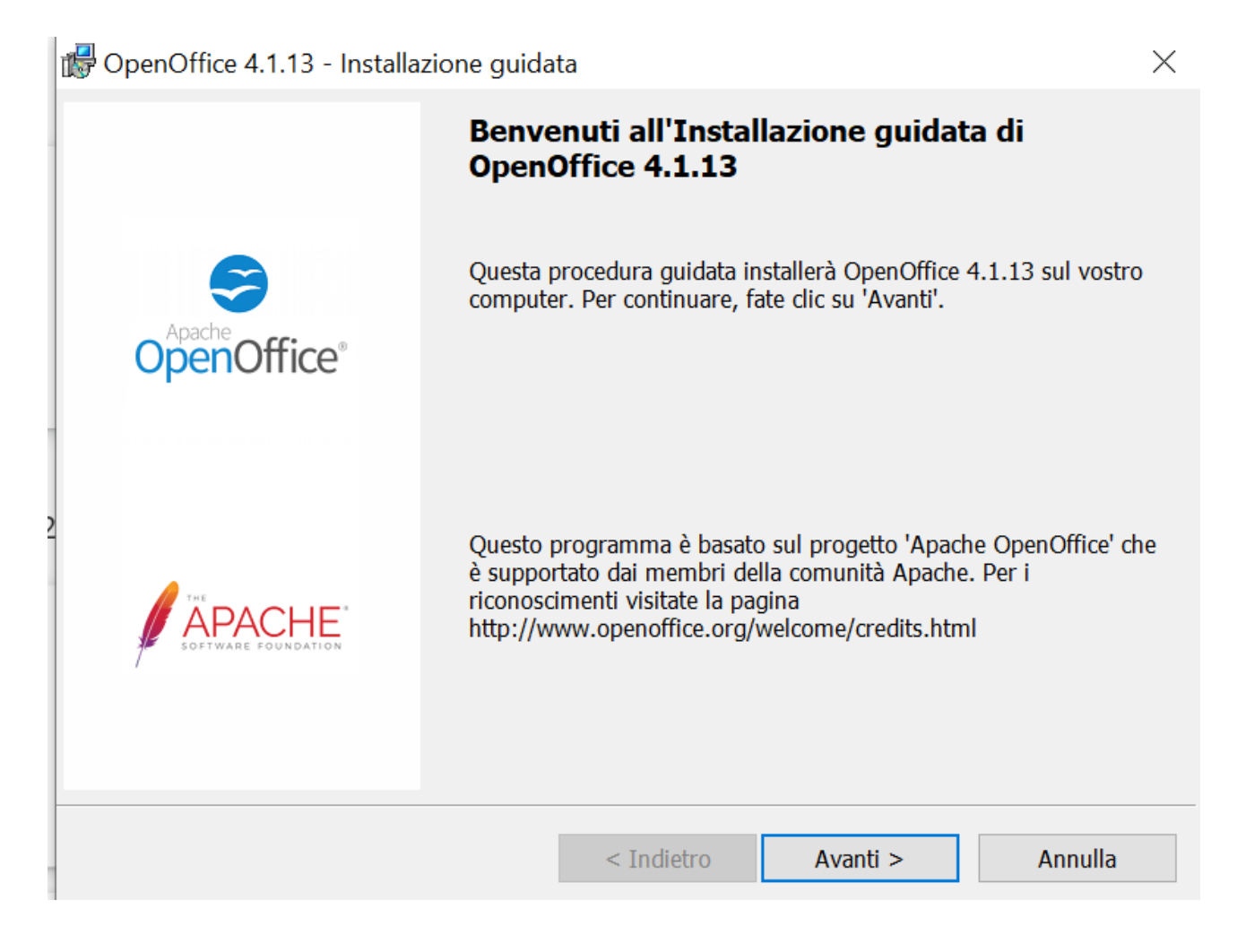

| OpenOffice 4.1.13 - Installazione guida | ta                         |         | ×            |
|-----------------------------------------|----------------------------|---------|--------------|
| Informazioni sul cliente                |                            |         | Acache       |
| Immettete i vostri dati.                |                            |         | SopenOffice" |
| Nome utente:                            |                            |         |              |
| Utente                                  |                            |         |              |
|                                         |                            |         |              |
| Organizzazione:                         |                            |         |              |
|                                         |                            |         |              |
|                                         |                            |         |              |
|                                         |                            |         |              |
| Installate l'applicazione per:          |                            |         |              |
| Chiunque utilizzi questo co             | omputer (tutti gli utenti) |         |              |
| 🔘 Uso personale (Utente)                |                            |         |              |
|                                         |                            |         |              |
| OpenOffice 4.1.13                       |                            |         |              |
|                                         | < Indietro Av              | vanti > | Annulla      |

Se volete potete inserire il Nome Utente oppure cliccare su Avanti

| 🕼 OpenOffice 4.1.13 - Installazione guidata                                                                                                    | ×                                      |
|----------------------------------------------------------------------------------------------------|----------------------------------------|
| <b>Tipo di installazione</b><br>Scegliete il tipo di installazione adatto alle proprie esige                                                                                                    | nze.                                   |
| Selezionate un tipo di installazione.                                                                                                    |                                        |
| Tipica     Saranno installati i componenti princip     parte degli utenti.                                                                                                    | ali. Consigliato per la maggior        |
| Personalizzata     Selezionate le caratteristiche da installa     installazione. Consigliato per utenti esp                                                                                                    | re e il relativo percorso di<br>perti. |
| OpenOffice 4.1.13<br><pre></pre> <pre></pre> <pre>&lt;</pre> | o Avanti > Annulla                     |

Scegliendo l'opzione personalizzata installeremo soltanto i programmi che ci interesseranno durante la scuola secondaria di primo grado

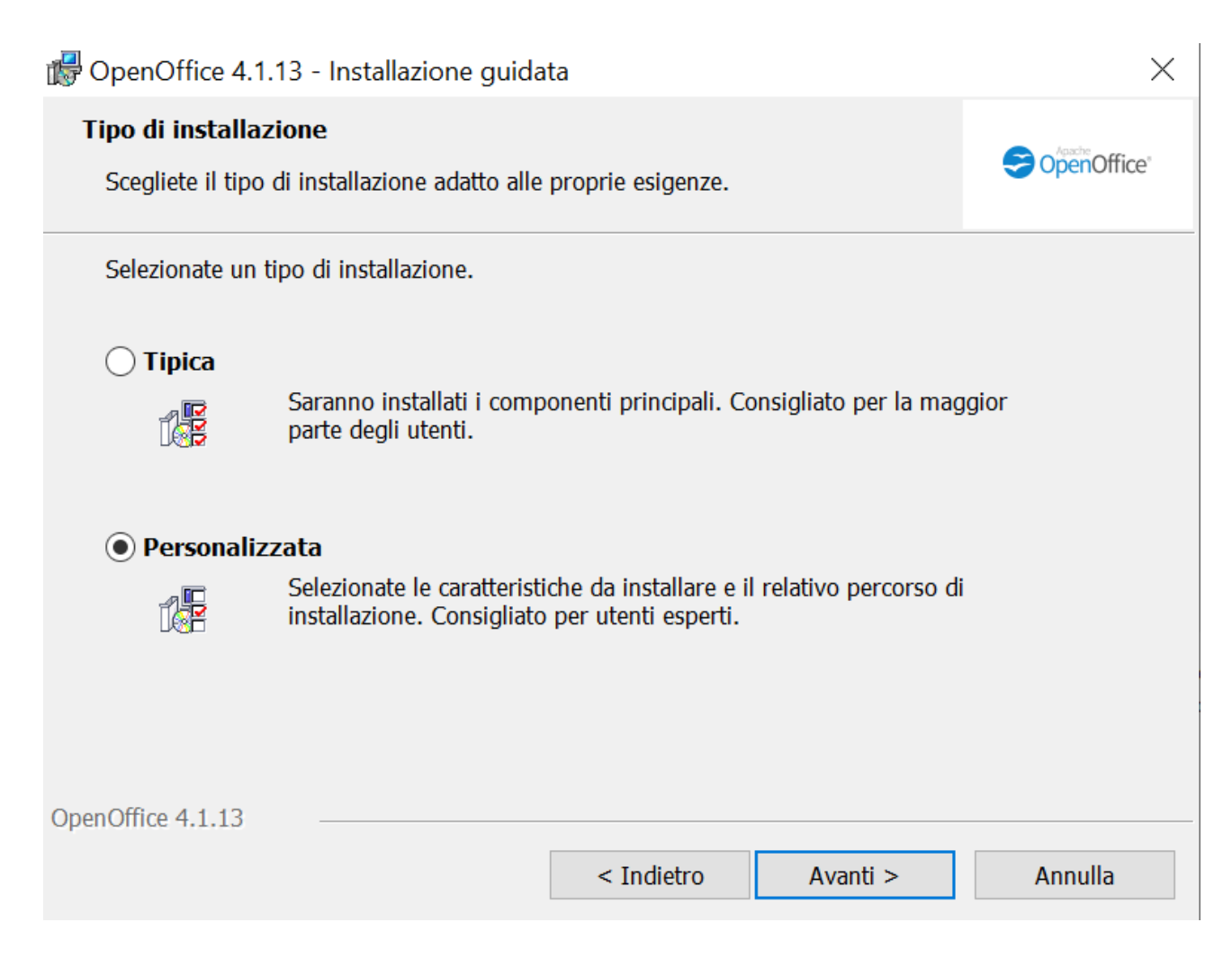

| 🕼 OpenOffice 4.1.13 - Installazione guidata                                                                                                    | $\times$                                                                                                    |
|----------------------------------------------------------------------------------------------------|----------------------------------------------------------------------------------------------------|
| Installazione personalizzata<br>Selezionate le caratteristiche da installare.                                                                                                    |                                                                                                    |
| Fate clic su un'icona dell'elenco seguente per modificare la modalità di installazio         Image: Moduli di OpenOffice         Image: OpenOffice Writer         Image: OpenOffice Calc         Image: OpenOffice Impress         Image: OpenOffice Base         Image: OpenOffice Math         Image: OpenOffice Math         Image | one di una caratteristica.<br>della funzione:<br>tti i moduli installabili<br>ce.<br>stica specificata richiede<br>co rigido. Sono<br>6 caratteristiche<br>su 6. Le caratteristiche<br>richiedono 24MB sul |
| Installa in:<br>C:\Program Files (x86)\OpenOffice 4\                                                                                                    | Cambia                                                                                                    |
| Aiuto     Spazio     < Indietro     Avanti >                                                                                                    | Annulla                                                                                                    |

Per escludere i programmi che non ci interessano dobbiamo cliccarci sopra (Es. Draw) e cliccare sulla X (la caratteristica specificata non sarà disponibile)

|                     | ち・じ 🗋 - 💞 =                                                                           |                                                                                                    | Come installare Open | Office - Microsoft Word                                                                                                    |                                                                                    | _                                                                                                    | o ×         |
|---------------------|---------------------------------------------------------------------------------------|----------------------------------------------------------------------------------------------------|----------------------|----------------------------------------------------------------------------------------------------|------------------------------------------------------------------------------------|----------------------------------------------------------------------------------------------------|-------------|
| · •                 | lome Inserisci Layout di pagina                                                       | Riferimenti Lettere Revisione Visu                                                                                                 | alizza               |                                                                                                    |                                                                                    |                                                                                                    | ۲           |
| Layout di<br>stampa | Lettura a Layout Struttura Bozza<br>thermo intero Web                                 | Righello     Mappa documento     Griglia     Anteprime     Barra messaggi                                                          | Zoom 100%            | ina Nuova Disponi Dividi<br>finestra tutto                                                                                                    | to<br>Cambia<br>finestra<br>*                                                      |                                                                                                    |             |
|                     | Visualizzazioni documento                                                             | Mostra/Nascondi                                                                                                    | Zoom                 | Finestra                                                                                                    | Macro                                                                              |                                                                                                    | _           |
|                     | 🛱 OpenOffice 4.1.13 - Ins                                                             | stallazione guidata                                                                                                    | ×                    | OpenOffice 4.1.13 - Installazione gui<br>Installazione personalizzata                                                                                                    | data                                                                               | ×                                                                                                    | Co          |
|                     | Tipo di installazione                                                                 | and a second second second                                                                                                    | CopenOffice          | Selezionate le caratteristiche da installare                                                                                                    | 2.                                                                                 | CopenOffice'                                                                                                    |             |
|                     | Seegliefe ii tipo di install<br>Selezionate un tipo di ins<br>Cipica<br>Signi parte d | azione adatto alle proprie esigenze.<br>stallazione.<br>io installati i componenti principali. Consigliato per la<br>legli utenti. | i maggior            | Fate clic su un'icona dell'elenco seguente p<br>Moduli di OpenOffice<br>OpenOffice Virter<br>OpenOffice Clac<br>CopenOffice Draw                                                          | er modificare la modalità di install<br>Descrizic<br>Con Op<br>creare e<br>diagram | azione di una caratteristica.<br>one della funzione:<br>enOffice Draw potete<br>modificate disegni,<br>mi di flusso e logo. |             |
|                     | Personalizzata     Selezio     instalia                                               | nate le caratteristiche da installare e il relativo perco<br>zione. Consigliato per utenti esperti.                                | rso di               | <ul> <li>La caratteristica specificata verrà installata ne</li> <li>La caratteristica specificata e tutte le relative</li> <li>La caratteristica specificata non sarà disponil</li> </ul> | l disco rigido locale.<br>caratteristiche secondarie verra<br>pile.                | nno installate nel disco rigid                                                                                              | o locale.   |
|                     | OpenOffice 4.1.13                                                                     |                                                                                                    |                      | Installa in:                                                                                                    |                                                                                    | Cambia                                                                                                    |             |
|                     |                                                                                       | < Indietro Avanti >                                                                                                    | Annulla              | OpenOffice 4.1.13                                                                                                    |                                                                                    |                                                                                                    |             |
|                     | Cliccare su Avanti                                                                    |                                                                                                    |                      | Aiuto Spazio                                                                                                    | < Indietro Avant                                                                   | i > Annulla                                                                                                    | -           |
|                     |                                                                                       |                                                                                                    |                      | Caracteristica specificata non sara osponibel)                                                                                                    | 2                                                                                  |                                                                                                    | *<br>•      |
| Pagina: 8 di        | 8 Parole: 102 🕉                                                                       |                                                                                                    |                      |                                                                                                    | 0 Q                                                                                | 70% 🕞 📃                                                                                                    | ÷           |
|                     | Scrivi qui per eseguire la                                                            | a ricerca 🔬 🔍 🛛                                                                                                    | i 💽 🖬 💼              | 💼 单 🙍 🖉 🤗                                                                                                    | ·                                                                                  | ⊡ //; ⊄× 11:0<br>22/09/2                                                                                                    | 9<br>2022 5 |

Questa dovrà essere la soluzione consigliata (Writer, Calc e Impress), cliccare su Avanti

| PopenOffice 4.1.13 - Installazione guidata                                                                                                    | ×                                                                                                    |
|----------------------------------------------------------------------------------------------------|----------------------------------------------------------------------------------------------------|
| <b>Installazione personalizzata</b><br>Selezionate le caratteristiche da installare.                                                                                                    | SopenOffice*                                                                                                    |
| Fate clic su un'icona dell'elenco seguente per modificare la modal         Image: Moduli di OpenOffice         Image: OpenOffice Writer         Image: OpenOffice Calc         Image: OpenOffice Draw         Image: OpenOffice Impress         Image: Image: OpenOffice Math         Image: OpenOffice Math         Image: OpenOffice Math | lità di installazione di una caratteristica.<br>Descrizione della funzione:<br>OpenOffice Math vi permette di<br>creare e modificare formule<br>scientifiche ed equazioni.<br>La caratteristica specificata richiede<br>OKB sul disco rigido. |
| Installa in:                                                                                                    | Cambia                                                                                                    |
| OpenOffice 4.1.13                                                                                                    |                                                                                                    |
| Aiuto Spazio < Indietro                                                                                                    | Avanti > Annulla                                                                                                    |

| 🕞 OpenOffice 4.1.13 - Installazione guidata                                                                                                    | $\times$                                   |
|----------------------------------------------------------------------------------------------------|--------------------------------------------|
| <b>Tipo di file</b><br>Imposta OpenOffice come applicazione predefinita per i file di Microsoft Office.                                                                                                    | SopenOffice*                               |
| OpenOffice 4.1.13 può essere impostato come applicazione predefinita per aprir<br>Microsoft Office. Questo significa, ad esempio, che se fate doppio clic su uno di<br>verrà aperto con OpenOffice 4.1.13 e non con il programma che viene utilizzato | e i file di<br>questi file il file<br>ora. |
| Documenti Microsoft Word                                                                                                    |                                            |
| Fogli elettronici Microsoft Excel                                                                                                    |                                            |
| Presentazioni Microsoft PowerPoint                                                                                                    |                                            |
| Se state solo provando OpenOffice 4.1.13, è probabile che non siate interessati a funzione, quindi non selezionate le caselle.                                                                                                    | a questa                                   |
| OpenOffice 4.1.13                                                                                                    |                                            |
| < Indietro Avanti >                                                                                                    | Annulla                                    |
|                                                                                                    |                                            |

| 🕼 OpenOffice 4.1.13 - Installazione guidata                                                                                                    | ×            |
|----------------------------------------------------------------------------------------------------|--------------|
| <b>Pronto per l'installazione del programma</b><br>È possibile iniziare l'installazione.                                                                                                    | CopenOffice* |
| Fate clic su Installa per iniziare l'installazione.<br>Per verificare o modificare le impostazioni di installazione, fate clic su Indietro. Per<br>dall'installazione guidata, fate clic su Annulla.<br>✓ Crea un collegamento sul desktop | er uscire    |
| OpenOffice 4.1.13<br>Indietro                                                                                                    | Annulla      |

Cliccare su Installa

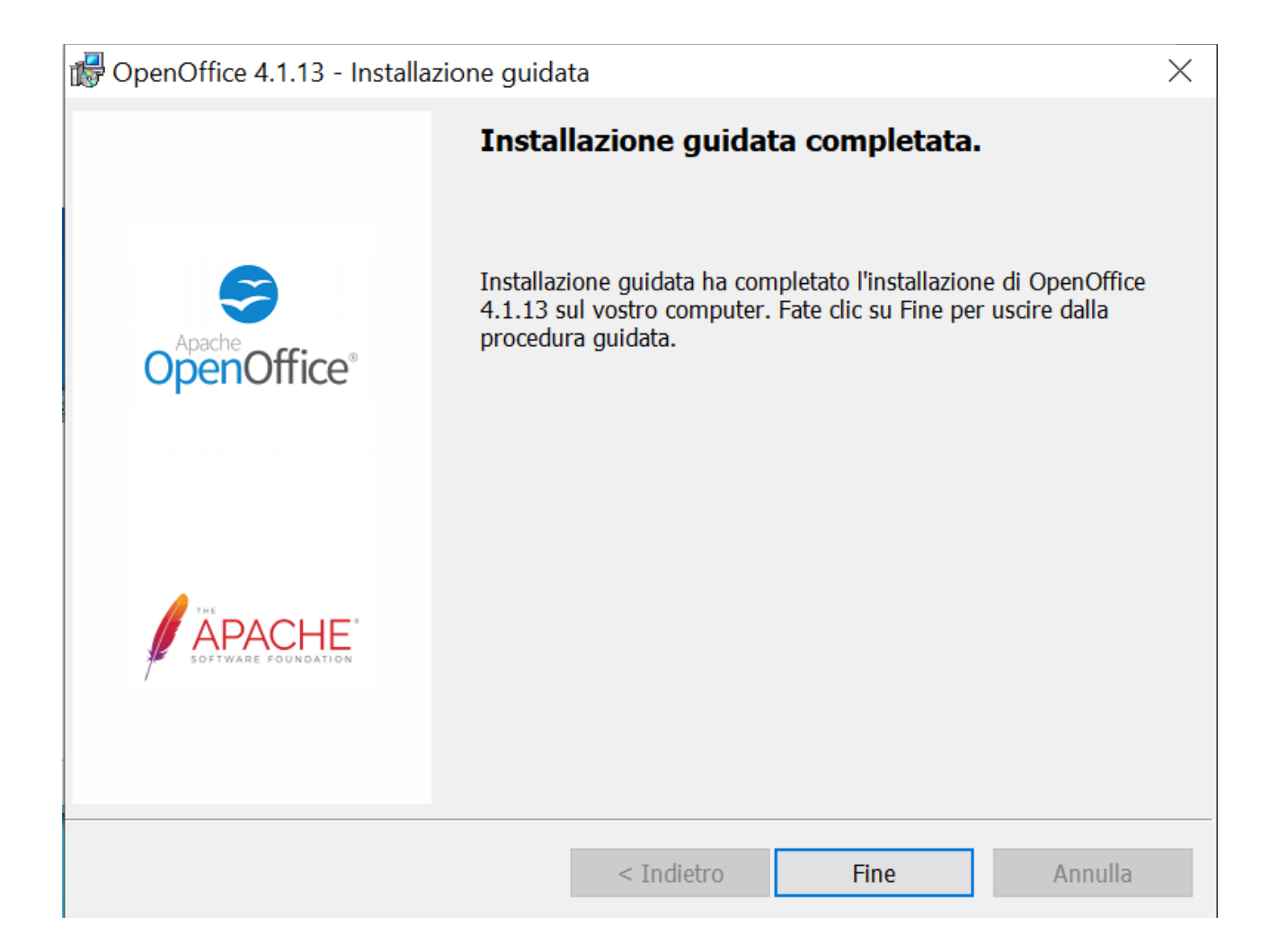

Cliccare su Fine

A questo punto troverete sul Desktop l'icona

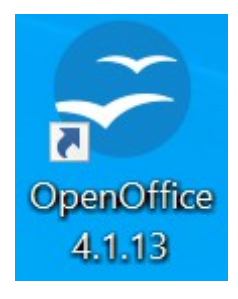

Per avviare un qualsiasi dei programmi di Open Office installato cliccare 2 volte sull'icona di Open Office 4.1.13

| Senvenuti in OpenOffice 4.1.13 |                                                              | -        |         | × |
|--------------------------------|--------------------------------------------------------------|----------|---------|---|
| Passi                          | Benvenuti in OpenOffice 4.1.13                               |          |         |   |
| 1. Benvenuti                   | Questa procedura guidata vi guiderà durante la registrazione | di OpenO | ffice.  |   |
| 2. Nome utente                 | Fate clic su 'Avanti' per continuare.                        |          |         |   |
|                                |                                                              |          |         |   |
|                                |                                                              |          |         |   |
|                                |                                                              |          |         |   |
|                                |                                                              |          |         |   |
|                                |                                                              |          |         |   |
|                                |                                                              |          |         |   |
|                                |                                                              |          |         |   |
|                                |                                                              |          |         |   |
|                                |                                                              |          |         |   |
|                                | << <u>Indietro</u> <u>Avanti &gt;&gt;</u> <u>Fine</u>        |          | Annulla |   |

| Senvenuti in OpenOffice 4.1.13 |                                 |                              |                               |                             |                                  | -                   |            | $\times$ |
|--------------------------------|---------------------------------|------------------------------|-------------------------------|-----------------------------|----------------------------------|---------------------|------------|----------|
| Passi                          | Inserite il vost                | tro nome, o                  | cognome e l                   | e iniziali                  |                                  |                     |            |          |
| 1. Benvenuti<br>2. Nome utente | ll nome utente<br>documento e r | viene usati<br>nella registr | o nelle propr<br>azione delle | ietà del doc<br>modifiche a | umento, nei r<br>apportate ai de | modelli o<br>ocumen | di<br>iti. |          |
|                                | <u>N</u> ome                    |                              |                               |                             |                                  |                     |            |          |
|                                | <u>C</u> ognome                 |                              |                               |                             |                                  |                     |            |          |
|                                | <u>I</u> niziali                |                              |                               |                             |                                  |                     |            |          |
|                                |                                 |                              |                               |                             |                                  |                     |            |          |
|                                |                                 |                              |                               |                             |                                  |                     |            |          |
|                                |                                 |                              |                               |                             |                                  |                     |            |          |
|                                |                                 |                              |                               |                             |                                  |                     |            |          |
|                                |                                 |                              |                               |                             |                                  |                     |            |          |
|                                |                                 |                              |                               |                             |                                  |                     |            |          |
|                                | << <u>I</u> ndietro             | )                            | <u>Avanti &gt;&gt;</u>        |                             | Eine                             |                     | Annulla    |          |

Potete inserire i vostri dati oppure no e cliccare su Fine

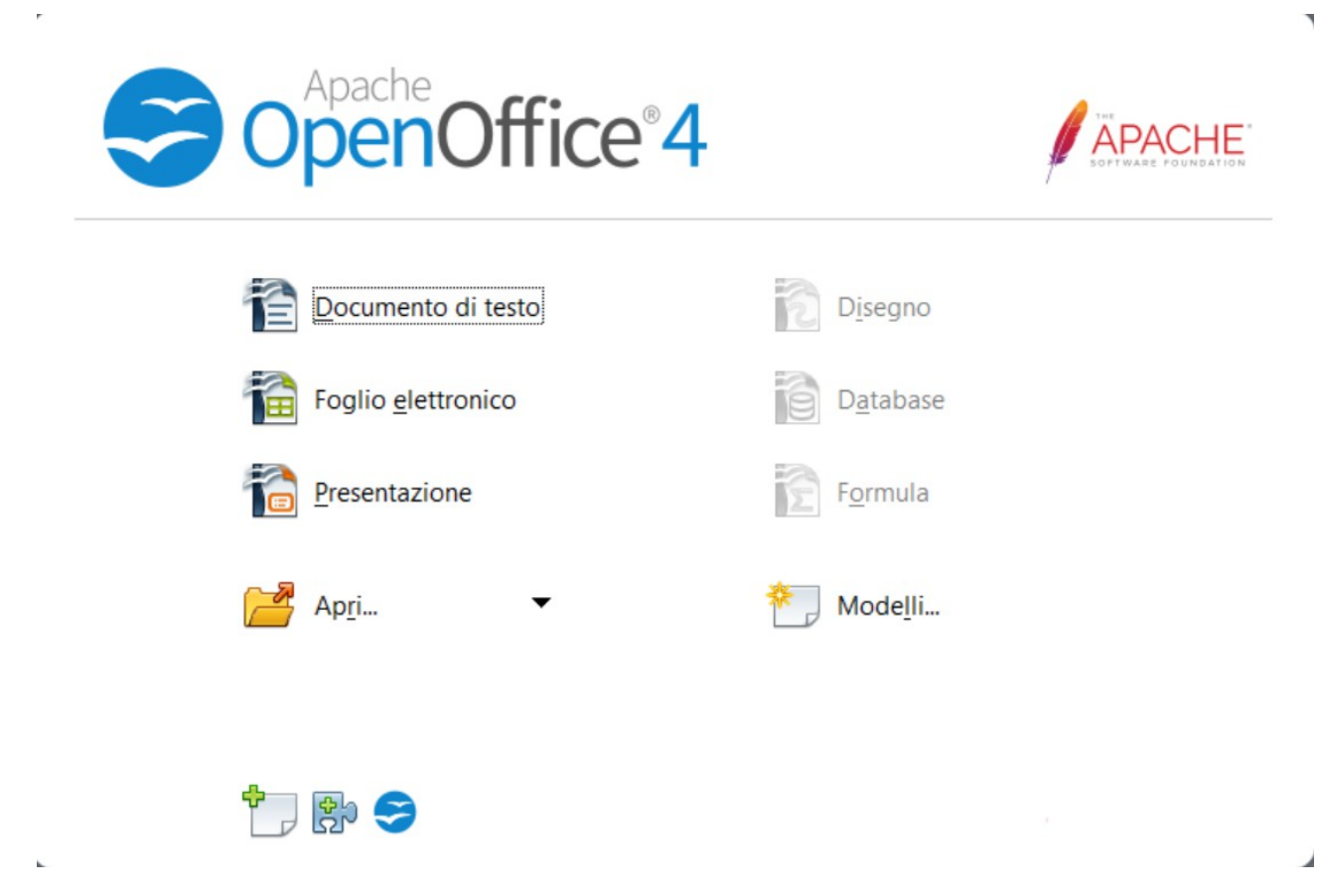

Da questa schermata potete scegliere il programma che volete.